# HoGent.be

### **Campus Connect**

Stappenplan Activeren Service Windows 7

### HoGent.be

#### Hoe de Service activeren in Windows 7 Ga met Windows + R naar 'uitvoeren' 1. × 2. Geeft hier de opdracht 'Services.msc' in 📨 Uitvoeren Geef de naam van een programma, map, document of internetadres op. Wat u opgeeft, wordt vervolgens in Windows geopend. Openen: -💔 Deze taak wordt met administratorbevoegdheden gemaakt. OK Annuleren Bladeren... 33 3. En klik op 'OK' 🖅 Uitvoeren Geef de naam van een programma, map, document of internetadres op. Wat u opgeeft, wordt vervolgens in Windows geopend. Openen: services.msc -💔 Deze taak wordt met administratorbevoegdheden gemaakt. OK Annuleren Bladeren... Het overzicht met 'Services' wordt weergegeven. 4. Als u een item selecteert, wordt de Gestart Gestart Gestart Gestart De BFE (E Gestart Gestart Jitgebreid / Standaard / 5. Scroll naar beneden tot aan de Service 'Wired Bestand Actie Beelg Help (====→ | □□ | 0 → | 2 □□ | > > ■ II I> AutoConfig' Als u een item selecteert, wordt de eschrijving ervan wernegeven Uitgebreid / Standaard /

**Campus Connect – Service 'Wired AutoConfig'** 

Stappenplan – Service Activeren - Windows 7

| HoGont bo | Directie ICT                           | Pagina 1 van 5                   |
|-----------|----------------------------------------|----------------------------------|
| HUGent.be | Campus Connect – Stappenplan Windows 7 | Laatste bijwerking dd 09/04/2013 |

#### Campus Connect – Service 'Wired AutoConfig' Stappenplan – Service Activeren - Windows 7

### HoGent.be

| c  | Dubbalklik on de Convice (Mired AutoConfig)      | 🖓 Services                                                                                                    |
|----|--------------------------------------------------|----------------------------------------------------------------------------------------------------|
| б. | Dubbelklik op de Service Wired Autoconfig        | Restand     Acte     Beed     Acte       Image: Services (lokas)     Image: Services (lokas)                                                                                                    |
|    |                                                  | Alu um ihm valetaeter, wurdt de<br>Benchrijving menn weergegrene.<br>Wiedows Erent C., This survice.<br>Wiedows Erent C., This survice.<br>Wiedows Erent C., This survice.<br>Wiedows Erent C., This survice.<br>Wiedows Erent C., This survice.<br>Wiedows Erent C., Hermes van. Class Automatish Local Service<br>Wiedows Erent C., Hermes van. Class Automatish Local Service<br>Wiedows Erent C., Hermes van. Class Automatish Local Service<br>Wiedows Erent C., Hermes van. Class Automatish Local Service<br>Wiedows Erent C., Hermes van. Class Automatish Local Service<br>Wiedows Media C., Hermes van. Class Automatish Local Service<br>Wiedows Media C., Hermes van. Class Automatish Local Service<br>Wiedows Media C., Hermes van. Class Automatish Local Service<br>Wiedows Media C., Hermes van. Hendrading<br>Wiedows Media C., Hermes van.<br>Wiedows Media C., Hermes van.<br>Wiedows Media C., Hermes van.<br>Wiedows Media C., Hermes van.<br>Wiedows Media.<br>Wiedows Media.<br>Wie |
| 7. | In de meeste gevallen staat hier 'Uitgeschakeld' | Eigenschappen van Wired AutoConfig (Lokale computer)                                                                                                    |
|    |                                                  | Algemeen Aanmelden Systeemherstel Afhankelijkheden                                                                                                    |
|    |                                                  | Servicenaam: dot2avc                                                                                                    |
|    |                                                  | Beschrijving: De bekabelde automatische configuratie (DOT3SVC) voor het uitvoeren van IEEE                                                                                                    |
|    |                                                  | Pad naar uitvoerbaar bestand:                                                                                                    |
|    |                                                  | C:\Windows\system32\svchost.exe + LocalSystemNetworkRestricted Opstarttype: Handmatig                                                                                                    |
|    |                                                  | Help mij bij het configurerer van oties voor het starten van services.                                                                                                    |
|    |                                                  | Status van service: Gestopt                                                                                                    |
|    |                                                  | Starten Syppen Onderbreken Hervatten                                                                                                    |
|    |                                                  | U kunt de startparameters opgeven die moeten worden toegepast wanneer<br>u de service vanuit dit venster start.                                                                                                    |
|    |                                                  | Startparameters:                                                                                                    |
|    |                                                  | OK Annuleren Toepassen                                                                                                    |
| 8. | Dit dient te worden aangepast                    | Eigenschappen van Wired AutoConfig (Lokale computer)                                                                                                    |
|    |                                                  | Algemeen Aanmelden Systeemherstel Afhankelijkheden                                                                                                    |
|    |                                                  | Servicenaam: Got3ave<br>Weergegeven naam: Wired AutoConfig                                                                                                    |
|    |                                                  | Beschrijving: De bekabelde automatische configuratie<br>(DOT3SVC) voor het uitvoeren van IEEE                                                                                                    |
|    |                                                  | Pad naar uitvoerbaar bestand:                                                                                                    |
|    |                                                  | C:\Windows\system32\svchost.exe + LocalSystemNetworkRestricted Opstarttype: Handmatig                                                                                                    |
|    |                                                  | Help mij bij het configureren van opties voor het starten van services                                                                                                    |
|    |                                                  | Status van service: Gestopt                                                                                                    |
|    |                                                  | Starten         Stoppen         Onderbreken         Hervatten           U kunt de startparameters opgeven die moeten worden toegepast wanneer         Image: Startparameters opgeven die moeten worden toegepast wanneer         Image: Startparameters opgeven die moeten worden toegepast worden toegepast                                                                                                    |
|    |                                                  | u de service vanuit dit venster start.                                                                                                    |
|    |                                                  | Startparameters:                                                                                                    |
|    |                                                  | OK Annuleren Toepa <u>s</u> sen                                                                                                    |

| HoGont bo   | Directie ICT                           | Pagina 2 van 5                   |
|-------------|----------------------------------------|----------------------------------|
| IIOGEIII.DE | Campus Connect – Stappenplan Windows 7 | Laatste bijwerking dd 09/04/2013 |

#### Campus Connect – Service 'Wired AutoConfig' Stappenplan – Service Activeren - Windows 7

# HoGent.be

| 9.  | Selecteer 'Automatisch'         | Eig | genschappen van Wire                                                                                                    | ed AutoConfig (Lokale computer)                                                                                                    |
|-----|---------------------------------|-----|----------------------------------------------------------------------------------------------------|----------------------------------------------------------------------------------------------------|
|     |                                 | Γ   | Algemeen Aanmelden                                                                                                    | Systeemherstel Afhankelijkheden                                                                                                    |
|     |                                 |     | Servicenaam:                                                                                                    | dot3svc                                                                                                    |
|     |                                 |     | Weergegeven naam:                                                                                                    | Wired AutoConfig                                                                                                    |
|     |                                 |     | Beschrijving:                                                                                                    | De bekabelde automatische configuratie<br>(DOT3SVC) voor het uitvoeren van IEEE                                                                                                    |
|     |                                 |     | Pad naar uitvoerbaar b                                                                                                    | estand:                                                                                                    |
|     |                                 |     | C:\Windows\system32                                                                                                    | \svchost.exe +k LocalSystemNetworkRestricted                                                                                                    |
|     |                                 |     | Opstarttype:                                                                                                    | Handmatig                                                                                                    |
|     |                                 |     | Help r ij bij het confige                                                                                                    | Automatisch (Vertraago starten)                                                                                                    |
|     |                                 |     | Status van serri e:                                                                                                    | Uitgeschakeld                                                                                                    |
|     |                                 |     | Starten                                                                                                    | Stoppen Onderbreken Hervatten                                                                                                    |
|     |                                 |     | U kunt de startparamet<br>u de service vanuit dit                                                                                                    | ers opgeven die moeten worden toegepast wanneer<br>venster start.                                                                                                    |
|     |                                 |     | Startparameters:                                                                                                    |                                                                                                    |
|     |                                 |     |                                                                                                    |                                                                                                    |
|     |                                 |     |                                                                                                    | OK Annuleren Toepa <u>s</u> sen                                                                                                    |
| 10. | En klik op 'Toepa <u>s</u> sen' | Eig | genschappen van Wire                                                                                                    | ed AutoConfig (Lokale computer)                                                                                                    |
|     |                                 |     |                                                                                                    |                                                                                                    |
|     |                                 |     | Algemeen Aanmelden                                                                                                    | Systeemherstel Afhankelijkheden                                                                                                    |
|     |                                 |     | Algemeen Aanmelden<br>Servicenaam:                                                                                                    | Systeemherstel Afhankelijkheden<br>dot3svc                                                                                                    |
|     |                                 |     | Algemeen Aanmelden<br>Servicenaam:<br>Weergegeven naam:                                                                                                    | Systeemherstel Afhankelijkheden<br>dot3svc<br>Wired AutoConfig                                                                                                    |
|     |                                 |     | Algemeen Aanmelden<br>Servicenaam:<br>Weergegeven naam:<br>Beschrijving:                                                                                                    | Systeemherstel       Afhankelijkheden         dot3svc       Wired AutoConfig         De bekabelde automatische configuratie<br>(DOT3SVC) voor het uitvoeren van IEEE <ul> <li></li></ul>                                                                                                    |
|     |                                 |     | Algemeen Aanmelden<br>Servicenaam:<br>Weergegeven naam:<br>Beschrijving:<br>Pad naar uitvoerbaar b                                                                                                    | Systeemherstel       Afhankelijkheden         dot3svc       Wired AutoConfig         De bekabelde automatische configuratie<br>(DOT3SVC) voor het uitvoeren van IEEE <ul> <li>estand:</li> </ul>                                                                                                    |
|     |                                 |     | Algemeen Aanmelden<br>Servicenaam:<br>Weergegeven naam:<br>Beschrijving:<br>Pad naar uitvoerbaar b<br>C:\Windows\system32                                                                                                    | Systeemherstel       Afhankelijkheden         dot3svc       Wired AutoConfig         De bekabelde automatische configuratie (DOT3SVC) voor het uitvoeren van IEEE <ul> <li>estand:</li> <li>vsvchost.exe +k LocalSystemNetwork/Restricted</li> </ul>                                                                                                    |
|     |                                 |     | Algemeen Aanmelden<br>Servicenaam:<br>Weergegeven naam:<br>Beschrijving:<br>Pad naar uitvoerbaar b<br>C:\Windows\system32<br>Opstarttyp <u>e</u> :                                                                                                    | Systeemherstel       Afhankelijkheden         dot3svc       Wired AutoConfig         De bekabelde automatische configuratie (DOT3SVC) voor het uitvoeren van IEEE       •         estand:       •         \svchost.exe +k LocalSystemNetworkRestricted       •         (Automatisch       •                                                                                                    |
|     |                                 |     | Algemeen Aanmelden<br>Servicenaam:<br>Weergegeven naam:<br>Beschrijving:<br>Pad naar uitvoerbaar b<br>C:\Windows\system32<br>Opstarttypg:<br>Help mij bij het configur                                                                                                    | Systeemherstel       Afhankelijkheden         dot3svc       Wired AutoConfig         De bekabelde automatische configuratie <ul> <li>(DOT3SVC) voor het uitvoeren van IEEE</li> <li>estand:</li> <li>Asvchost exe k LocalSystemNetworkRestricted</li> <li>Automatisch</li> <li>eren van opties voor het starten van services.</li> </ul>                                                                                                    |
|     |                                 |     | Algemeen Aanmelden<br>Servicenaam:<br>Weergegeven naam:<br>Beschrijving:<br>Pad naar uitvoerbaar b<br>C:\Windows\system32<br>Opstarttypg:<br>Help mij bij het configur<br>Status van service:                                                                                                 | Systeemherstel       Afhankelijkheden         dot3svc       Wired AutoConfig         De bekabelde automatische configuratie (DOT3SVC) voor het uitvoeren van IEEE       *         estand:       *         \svchost exe + LocalSystemNetworkRestricted       *         \automatisch       *         reren van opties voor het starten van services.       *         Gestopt       *                                                                                                    |
|     |                                 |     | Algemeen Aanmelden<br>Servicenaam:<br>Weergegeven naam:<br>Beschrijving:<br>Pad naar uitvoerbaar b<br>C:\Windows\system32<br>Opstarttypg:<br>Help mij bij het configui<br>Status van service:<br>Statten                                                                                      | Systeemherstel       Afhankelijkheden         dot3svc       Wired AutoConfig         De bekabelde automatische configuratie (DO T3SVC) voor het uitvoeren van IEEE       •         estand:       •         ^svchost.exe +k LocalSystemNetworkRestricted       •         Automatisch       •         reren van opties voor het starten van services.       •         Gestopt       Onderbreken       Hervatten                                                                                                    |
|     |                                 |     | Algemeen Aanmelden<br>Servicenaam:<br>Weergegeven naam:<br>Beschrijving:<br>Pad naar uitvoerbaar b<br>C:\Windows\system32<br>Opstarttype:<br>Help mii bii het configui<br>Status van service:<br>Statten<br>U kunt de startparamet<br>u de service vanuit dit                                 | Systeemherstel       Afhankelijkheden         dot3svc       Wired AutoConfig         De bekabelde automatische configuratie (DOT3SVC) voor het uitvoeren van IEEE       •         estand:       •         ^svchost.exe +k LocalSystemNetworkRestricted       •         Automatisch       •         reren van opties voor het starten van services.       •         Gestopt       •         Stgppen       Onderbreken       Hervitten         ers opgeven die moeten worden toegepast vanneer venster start.       • |
|     |                                 |     | Algemeen Aanmelden<br>Servicenaam:<br>Weergegeven naam:<br>Beschrijving:<br>Pad naar uitvoerbaar b<br>C:\Windows\system32<br>Opstarttypg:<br>Help mij bij het configur<br>Status van service:<br>Status van service:<br>U kunt de startparamet<br>u de service vanuit dit<br>Startparameters: | Systeemherstel       Afhankelijkheden         dot3svc       Wired AutoConfig         De bekabelde automatische configuratie <ul> <li>(DOT3SVC) voor het uitvoeren van IEEE</li> <li>estand:</li> </ul> Asvchost.exe       k LocalSystemNetworkRestricted         Automatisch <ul> <li>eren van opties voor het starten van services,</li> <li>Gestopt</li> <li>Stoppen</li> <li>Onderbreken</li> <li>Hervitten</li> <li>erster start.</li> </ul>                                                                    |
|     |                                 |     | Algemeen Aanmelden<br>Servicenaam:<br>Weergegeven naam:<br>Beschrijving:<br>Pad naar uitvoerbaar b<br>C:\Windows\system32<br>Opstarttypg:<br>Help mii bii het configur<br>Status van service:<br>Status van service:<br>U kunt de startparamet<br>u de service vanuit dit<br>Startparameters: | Systeemherstel       Afhankelijkheden         dot3svc       Wired AutoConfig         De bekabelde automatische configuratie (DOT3SVC) voor het uitvoeren van IEEE       •         estand:       •         \svchost.exe       k. LocalSystemNetworkRestricted         \automatisch       •         reren van opties voor het starten van services.         Gestopt       Stgppen         Stgppen       Onderbreken         Hervitten         ers opgeven die moeten worden toegepast vanneer                         |

| HoGent be    | Directie ICT                           | Pagina 3 van 5                   |
|--------------|----------------------------------------|----------------------------------|
| I IUGEIII.DE | Campus Connect – Stappenplan Windows 7 | Laatste bijwerking dd 09/04/2013 |

#### Campus Connect – Service 'Wired AutoConfig' Stappenplan – Service Activeren - Windows 7 HoGent.be

| 11. | Klik op 'Sta <u>r</u> ten' om deze Service nu te starten. | Eigenschappen van Wired AutoConfig (Lokale computer)                                                                                                    |
|-----|-----------------------------------------------------------|----------------------------------------------------------------------------------------------------|
|     |                                                           | Algemeen Aanmelden Systeemherstel Afhankelijkheden                                                                                                    |
|     |                                                           | Servicenaam: dot3svc                                                                                                    |
|     |                                                           | Weergegeven naam: Wired AutoConfig                                                                                                    |
|     |                                                           | Beschrijving: De bekabelde automatische configuratie<br>(DOT3SVC) voor het uitvoeren van IEEE                                                                                                    |
|     |                                                           | Pad naar uitvoerbaar bestand:                                                                                                    |
|     |                                                           | C:\Windows\system32\svchost.exe +k LocalSystemNetworkRestricted                                                                                                    |
|     |                                                           | Opstarttyp <u>e</u> : Automatisch 🔹                                                                                                    |
|     |                                                           | Help mij bij het configureren van opties voor het starten van services.                                                                                                    |
|     |                                                           | Status van service: Gestopt                                                                                                    |
|     |                                                           | Starten Stoppen Onderbreken Hervatten                                                                                                    |
|     |                                                           | U kuur de uartparameters opgeven die moeten worden toegepast wanneer<br>u de service anuit dit venster start.                                                                                                    |
|     |                                                           | Starbara <u>m</u> elers:                                                                                                    |
|     |                                                           | OK Annuleren Toepassen                                                                                                    |
|     |                                                           |                                                                                                    |
| 12. | De Status van de Service wordt nu : 'Gestart'             | Eigenschappen van Wired AutoConfig (Lokale computer)                                                                                                    |
|     |                                                           |                                                                                                    |
|     |                                                           | Algemeen Aanmelden Systeemherstel Afhankelijkheden                                                                                                    |
|     |                                                           | Algemeen Aanmelden Systeemherstel Afhankelijkheden<br>Servicenaam: dot3svc                                                                                                    |
|     |                                                           | Algemeen     Aanmelden     Systeemherstel     Afhankelijkheden       Servicenaam:     dot3svc       Weergegeven naam:     Wired AutoConfig                                                                                                    |
|     |                                                           | Algemeen       Aanmelden       Systeemherstel       Afhankelijkheden         Servicenaam:       dot3svc         Weergegeven naam:       Wired AutoConfig         Beschrijving:       De bekabelde automatische configuratie<br>(DOT3SVC) voor het uitvoeren van IEEE                                                                                                    |
|     |                                                           | Algemeen       Aanmelden       Systeemherstel       Afhankelijkheden         Servicenaam:       dot3svc         Weergegeven naam:       Wired AutoConfig         Beschrijving:       De bekabelde automatische configuratie<br>(DOT3SVC) voor het uitvoeren van IEEE         Pad naar uitvoerbaar bestand:                                                                                                    |
|     |                                                           | Algemeen       Aanmelden       Systeemherstel       Afhankelijkheden         Servicenaam:       dot3svc         Weergegeven naam:       Wired AutoConfig         Beschrijving:       De bekabelde automatische configuratie<br>(DOT3SVC) voor het uitvoeren van IEEE         Pad naar uitvoerbaar bestand:                                                                                                    |
|     |                                                           | Algemeen       Aanmelden       Systeemherstel       Afhankelijkheden         Servicenaam:       dot3svc         Weergegeven naam:       Wired AutoConfig         Beschrijving:       De bekabelde automatische configuratie<br>(DOT3SVC) voor het uitvoeren van IEEE         Pad naar uitvoerbaar bestand:                                                                                                    |
|     |                                                           | Algemeen       Aanmelden       Systeemherstel       Afhankelijkheden         Servicenaam:       dot3svc         Weergegeven naam:       Wired AutoConfig         Beschrijving:       De bekabelde automatische configuratie<br>(DOT3SVC) voor het uitvoeren van IEEE         Pad naar uitvoerbaar bestand:         C:\Windows\system32\svchost exe -k LocalSystemNetworkRestricted         Opstarttype:       Automatisch         Help mii bij het configureren van opties voor re       starten van services.                                                                                                    |
|     |                                                           | Algemeen       Aanmelden       Systeemherstel       Afhankelijkheden         Servicenaam:       dot3svc         Weergegeven naam:       Wired AutoConfig         Beschrijving:       De bekabelde automatische configuratie<br>(DOT3SVC) voor het uitvoeren van IEEE         Pad naar uitvoerbaar bestand:         C:\Windows\system32\svchost.exe -k LocalSystemNetwork Restricted         Opstarttype:       Automatisch         Help mil bij het configureren van opties voor de starten van services.         Status van service:       Gestart                                                                                                    |
|     |                                                           | Algemeen       Aanmelden       Systeemherstel       Afhankelijkheden         Servicenaam:       dot3svc         Weergegeven naam:       Wired AutoConfig         Beschrijving:       De bekabelde automatische configuratie<br>(DOT3SVC) voor het uitvoeren van IEEE         Pad naar uitvoerbaar bestand:         C:\Windows\system32\svchost.exe +k LocalSystemNetworkRestricted         Opstarttype:       Automatisch         Help mil bij het configureren van opties voorne starten van services.         Status van service:       Gestart         Status van service:       Gestart         Status van service:       Gestart                                                                                                    |
|     |                                                           | Algemeen       Aanmelden       Systeemherstel       Afhankelijkheden         Servicenaam:       dot3svc         Weergegeven naam:       Wired AutoConfig         Beschrijving:       De bekabelde automatische configuratie<br>(DOT3SVC) voor het uitvoeren van IEEE         Pad naar uitvoerbaar bestand:         C:\Windows\system32\svchost.exe +k LocalSystemNetworkRestricted         Opstarttype:         Automatisch         Help mil bij het configureren van opties voorte starten van services.         Status van service:         Gestart         Status van service:         Gestart         U kunt de startparameters opgeven die moeten worden toegepast wanneer<br>u de service vanuit dit venster start.                                                                        |
|     |                                                           | Algemeen       Aanmelden       Systeemherstel       Afhankelijkheden         Servicenaam:       dot3svc         Weergegeven naam:       Wired AutoConfig         Beschrijving:       De bekabelde automatische configuratie<br>(DOT3SVC) voor het uitvoeren van IEEE         Pad naar uitvoerbaar bestand:         C:\Windows\system32\svchost.exe         Verdingeren van opties voor et starten van services.         Status van service:       Gestart         Status van service:       Gestart         Status van service:       Gestart         U kunt de startparameters opgeven die moeten worden toegepast wanneer         U kunt de startparameters opgeven die moeten worden toegepast wanneer         Startparameters:                                                               |
|     |                                                           | Algemeen       Aanmelden       Systeemherstel       Afhankelijkheden         Servicenaam:       dot3svc         Weergegeven naam:       Wired AutoConfig         Beschrijving:       De bekabelde automatische configuratie<br>(DOT3SVC) voor het uitvoeren van IEEE         Pad naar uitvoerbaar bestand:         C:\Windows\system32\svchost.exe         C:\Windows\system32\svchost.exe         Veergegeven naam:         Automatisch         Opstarttypg:         Automatisch         Help mil bij het configureren van opties voor e starten van services.         Status van service:         Gestart         U kunt de startparameters opgeven die moeten worden toegepast wanneer         U kunt de startparameters opgeven die moeten worden toegepast wanneer         Startparameters: |

| HaGant ha    | Directie ICT                           | Pagina 4 van 5                   |
|--------------|----------------------------------------|----------------------------------|
| I IUGEIII.DE | Campus Connect – Stappenplan Windows 7 | Laatste bijwerking dd 09/04/2013 |

#### Campus Connect – Service 'Wired AutoConfig' HoGe Stappenplan – Service Activeren - Windows 7

## HoGent.be

| 13. | Klik op OK                                          | Eigenschappen van Wired AutoConfig (Lokale computer)                                                                                                    |
|-----|-----------------------------------------------------|----------------------------------------------------------------------------------------------------|
|     |                                                     | Algemeen Aanmelden Systeemherstel Afhankelijkheden                                                                                                    |
|     |                                                     | Servicenaam: dot3svc                                                                                                    |
|     |                                                     | Weergegeven naam: Wired AutoConfig                                                                                                    |
|     |                                                     | Beschrijving: De bekabelde automatische configuratie<br>(DOT3SVC) voor het uitvoeren van IEEE                                                                                                    |
|     |                                                     | Pad naar uitvoerbaar bestand:                                                                                                    |
|     |                                                     | C:\Windows\system32\svchost.exe +k LocalSystemNetworkRestricted                                                                                                    |
|     |                                                     | Opstarttype: Automatisch                                                                                                    |
|     |                                                     | Help mij bij het configureren van opties voor het starten van services.                                                                                                    |
|     |                                                     | Status van service: Gestart                                                                                                    |
|     |                                                     | Starten Stoppen Onderbreken Hervatten                                                                                                    |
|     |                                                     | U kunt de startparameters opgev in die moeten worden toegepast wanneer<br>u de service vanuit dit venster sta t.                                                                                                    |
|     |                                                     | Startparameters:                                                                                                    |
|     |                                                     |                                                                                                    |
|     |                                                     | OK Annuleren Toepagsen                                                                                                    |
| 14. | Ook in het overzicht van de Services zal nu te zien | Services                                                                                                    |
|     | zijn dat                                            | Ver Ver Ling Ling Ver Ver Ver Ver Ver Ver Ver Ver Ver Ver                                                                                                    |
|     | 1. de Service 'Wired AutoConfig' actief is (        | Wired AutoCealing         Nam         Beschröung         Status         Opstarthyse         Asministration ais           Die service abaggent         Cill Windows Error Re         Handmatig         Local System         Association ais         Cill System           Die service abaggent         Cill Windows Error Re         Handmatig         Local System         Association ais         Cill System                                                                                                    |
|     | 'Gestart')                                          | Beschipting     Control and the set to preserve sure of the set to preserve sure of the set to preserve sure                                                                                                    |
|     | 2. de Service 'Wired AutoConfig' automatisch        | De betabelde audomätsche configuration (DOT35VC) voor het Windows Image A., Hiermee wor Fandmatigt Local Sarvice po Ehemini Herffreck-34 Juur Windows Installer Hiermee wor Handmatigt Local System                                                                                                    |
|     | wordt opgestart ( 'Automatisch' in de tabel         | huidige bekehdete<br>netwerkingenernatie 8021X-<br>verificatie afdwingt, moet de<br>DDTSV:- zwinze wardine<br>Undfows Midd 2 – Hierme war<br>Handmatig<br>Mindows Midd 2 – Hierme war<br>Handmatig<br>Mindows Mindows Mindows Midd 2 – Hierme war<br>Handmatig<br>Mindows Mindows Mindows Mindows Mindows Mindows Mindows Mindows Mindows Mindows Mindows Mindows Mindows Mindows Mindows Mindows Mindows Mindows Mindows Mindows Mindows Mindows Mindows Mindows Mindows Mindows Mindows Mindows Mindows Mindows Mindows Min                                                                                                    |
|     | 'Opstarttype')                                      | geconfigureerd om te worden G Windows Module., Hierme wor Handmatig Local System<br>utgevoerd voor het tot stind<br>bringen van en Lag 2-<br>Windows Presenta., Optimatieer Handmatig Local Service                                                                                                    |
|     |                                                     | connectivite evid het voorzier van<br>trongen get unterwindernen.<br>Bedabelde netwerktennen<br>Bedabelde netwerktennen<br>Bedabelde netwerktennen<br>Windows Time<br>Windows Time<br>Wi |
|     |                                                     | beinvloed decentropyet-serve Windows Update Hierme wor Gestan Automatice. Local System Windows Ved Proc. Met WorkT Hendensitig Local System Windows Ved Proc. Met WorkT Hendensitig Local System                                                                                                    |
|     |                                                     | WHAN Ando Config De WLANKY Getan Automatich Local System<br>WHAT Performance Provides per<br>Werkstadion Heimene wer Getant Automatich Network Service                                                                                                    |
|     |                                                     | WWAN AutoConfig Deze service Hendmatig Local Service      Utigubreid /Standaard /                                                                                                    |
| 15  | Het overzicht van de Services mag worden            |                                                                                                    |
| 15. | afgesloten                                          | Bernand Artie Beeld Holp<br>de et al. 2 al. 2 al.                                                                                                    |
|     |                                                     | Wired AutoConfig Naam Beschrijving Status Opstarttype Aanmelden als                                                                                                    |
|     |                                                     | De service stoppen<br>De service soppen<br>De service oprinow starten<br>De service oprinow starten<br>De service oprinow starten<br>Quíndows Event Quíneme wor… Gestart Automation Local Service                                                                                                    |
|     |                                                     | Beschrijving     De belakelde automatische     Windows Firewall     Wundows Fort Ca.     Herme wor Gestant     Automatische     De belakelde automatische     Windows Fort Ca.     Herme wor     Gestant     Automatische     De des Benerene     Windows     De belakelde automatische     Windows     De des Benerene     Statumatische     De des Benerene     Statumatische     De des Benereneene     Statumatische     De des Benereneeneeneeneeneeneeneeneeneeneeneene                                                                                                    |
|     |                                                     | configurate (D0139X) voor het<br>urbererer witt Bit 8212-Kernel (Baltan Baltaler Heimen wort, Heidmanning Local System<br>op Ehhend-Hitterfres Als uw Quindows Manage, Provides a.c., Gestart Automatisch Local System                                                                                                    |
|     |                                                     | Instruction and a second second                                                                                                    |
|     |                                                     | geconfigurent om kvorden<br>utgrovert voor het tot stind<br>bringen van een Laag 2<br>Windows Presenta. Optimaliseer Handmatig<br>Local System<br>Vindows Presenta. Optimaliseer Handmatig<br>Windows Presenta Vindows R Handmatig<br>Wendows Remet A Windows R Handmatig<br>Methods Remet A                                                                                                    |
|     |                                                     | Connectivite et von rie voorzer van<br>toeging of unterwistemen al generatie voorzer van<br>Bedabelde netwerktemen die gene 8221K g. Windows Tame<br>verlicitet al dwingen worden inter generatie voorzer bester<br>Verlicitet al dwingen worden inter generatie voorzer bester                                                                                                    |
|     |                                                     | belinded door de DOTSVC-service.<br>Windtow Update Hierme wor. Gestat Automatic. Local System<br>Windtow De Jr., Markan Strand, Local Service<br>Windtow De Mathematica De Mathematica De Service Control Service De Service De S                                                                                                    |
|     |                                                     | WIAB AntoConfig De WUABSV. Gestant Automatisch Local system     WIAB Performance Provides per     Handmartig Local system     Workstation     Hiermere word     Gestant Automatisch Network Service                                                                                                    |
|     |                                                     | WWAN AutoConfig Deze service Handmatig Local Service      With AutoConfig Deze service                                                                                                    |
|     |                                                     |                                                                                                    |

| HaGant ha   | Directie ICT                           | Pagina 5 van 5                   |
|-------------|----------------------------------------|----------------------------------|
| IIUUEIII.DE | Campus Connect – Stappenplan Windows 7 | Laatste bijwerking dd 09/04/2013 |